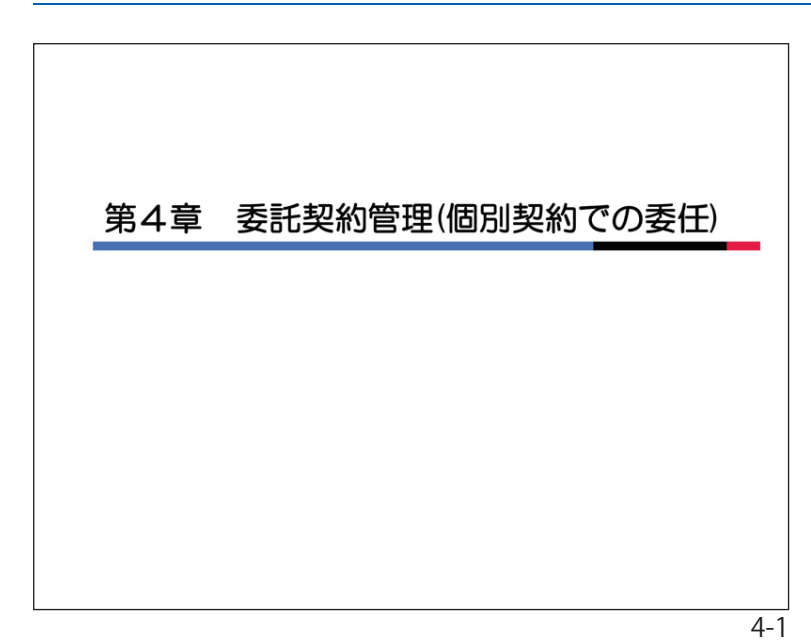

## 第4章 個別契約での委任

「委任」とは、作業所がある特定の登録業 者に対して、運搬経路情報の登録を作業所 に代わって入力してもらい、その業者(委任 業者)から委託予定業者に対して情報登録依 頼をしてもらう方法のことです。

委任業者は当システムに登録されている 「第1収集運搬業者」、「処分業者」又は第三 者(当システム登録業者)から作業所が選 択します。

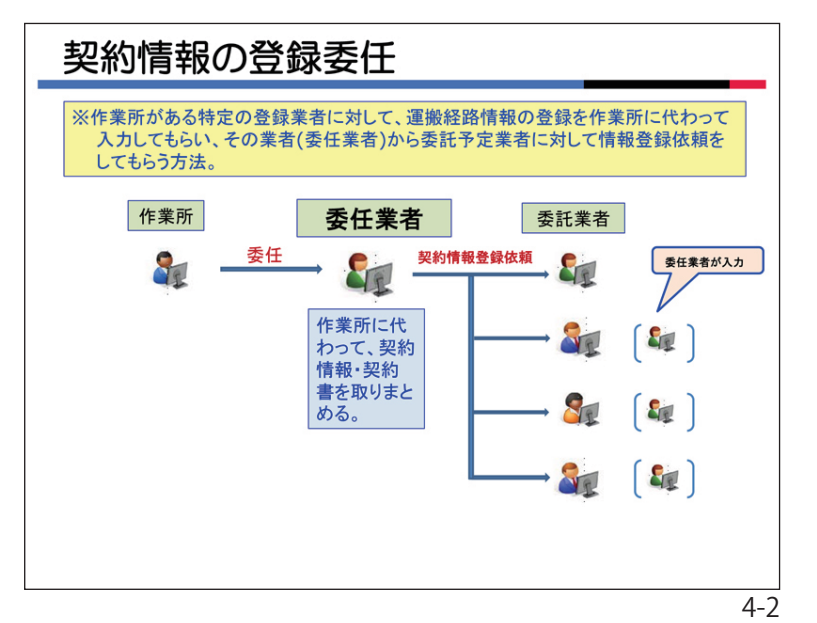

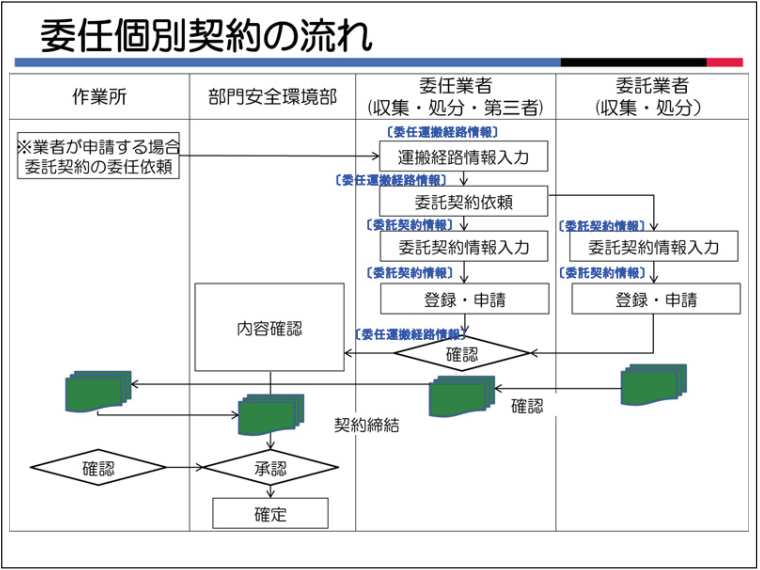

### 1. 契約情報の登録委任

委任業者は作業所に代わって、各委託業 者に対して委任契約の依頼を行います。 委任業者は依頼した全ての契約の情報を

登録し、それを自己確認することもできま す。

委任業者は複数の契約書を取りまとめ、 清水建設にまとめて申請・提出することも できます。

### ※運搬経路委任はデータの入力の委任であ り、実際の契約の締結は各社の契約書本 書の押印をもって成立します。

## 2. 委任個別契約の流れ

左図は委任個別契約の業務の流れです。 清水建設から委任を受けた業者は<委任運 搬経路情報>と<委託契約情報>のメニュー を相互に利用し、委託契約情報と契約書を 取りまとめていきます。

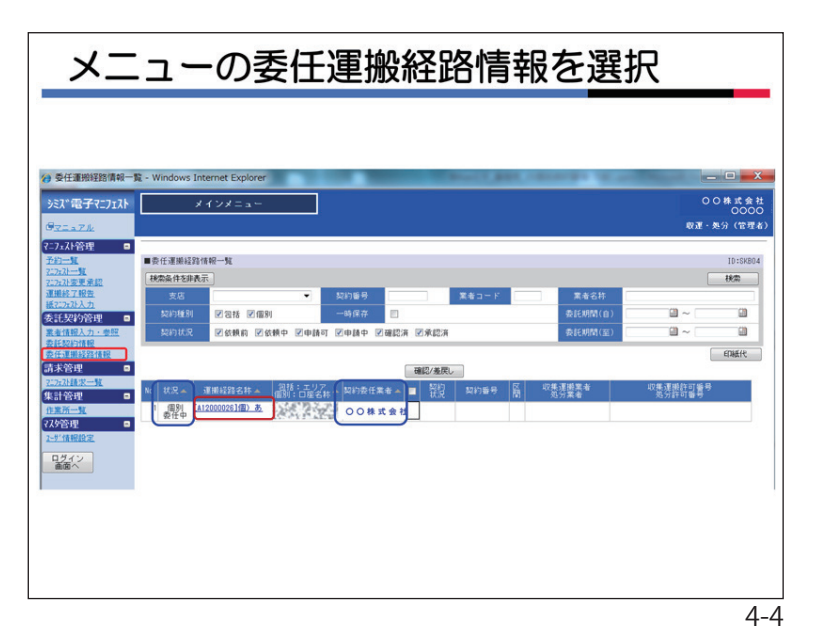

#### 3. 清水建設からの委任個別契約の依頼

清水建設から「委託契約情報入力依頼」 メールが届きます。メールだけでは、「委任 依頼」であることは分かりません。よって、 委任契約の場合は作業所と事前によく打合 せをしておいてください。

貴社に委任の依頼がある場合はメニュー < 委任運搬経路情報 > をクリックし、検索 条件を「個別」「依頼中」にして検索すると、 「状況」が個別委任中、「契約委任業者」に 貴社が表示された運搬経路名称が表示され ます。

「運搬経路名称」をクリックしてください。

なお、委任は一つの運搬経路ごとに行われます。

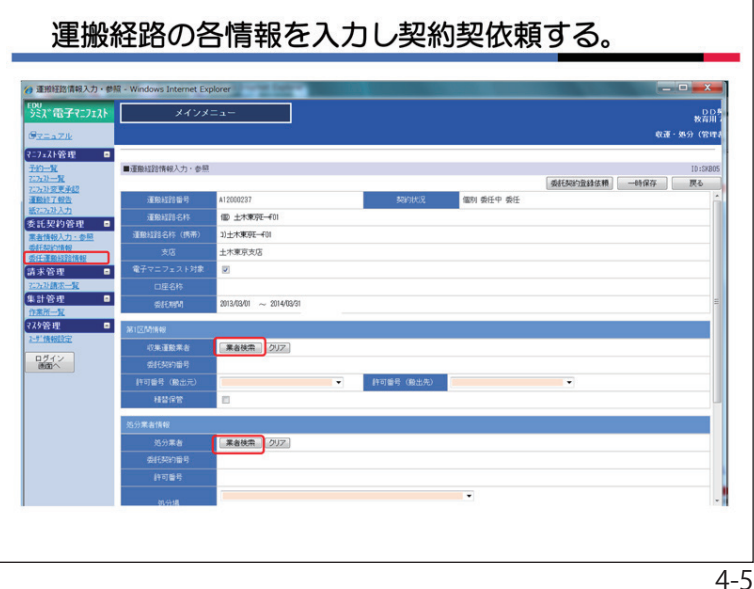

#### 4. 運搬経路情報の入力と依頼

運搬経路情報入力・参照画面となります ので、本契約で予定する収集運搬業者と処 分業者を「業者検索」ボタンをクリックし て入力してください。

「業者検索」ボタンをクリックすると 「業者検索ダイアログ」が表示されます。①

左の画面は「業者選択」で「予定業者検 索」を選んで検索した結果の表示例です。

初期表示は、清水建設の作業所で計画し た業者のリストが一覧表示されます。リス トに表示されない場合は、作業所で計画し た業者がいないことを意味します。

又、業者の選択は、委任された段階で貴 社に委ねられておりますので、必ずしも予 定業者を選択する必要はありません。

「業者選択」の「マスタ検索」ボタンを 選ぶと、当システムに登録されている全て の業者が検索対象になります。

「業者名」の欄に業者名を入力して「検 索」ボタンをクリックしてください。当該 業者が表示されます。

選択する業者名をクリックします。②

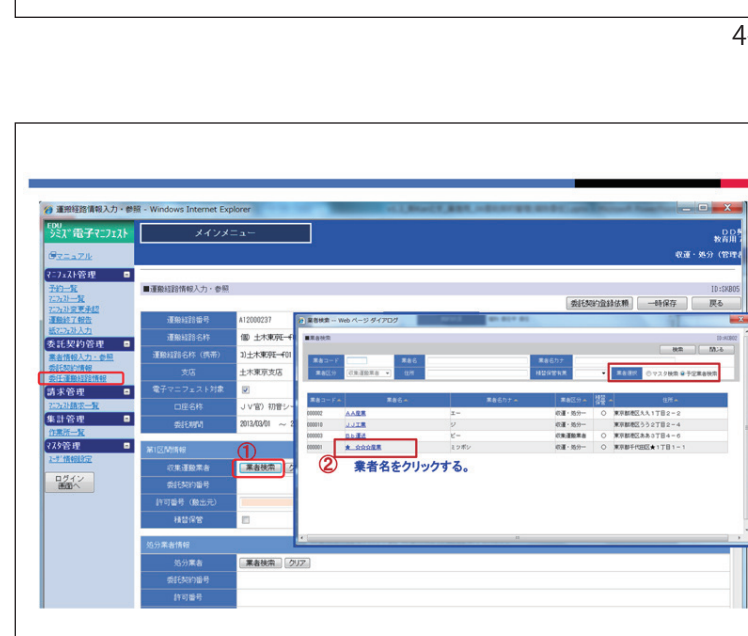

### 26

| 選択 | した業者が表示されます |   |
|----|-------------|---|
|    |             | 0 |

当該業者の搬出元許可番号と搬出先許可 番号を選択してください。

許可番号は間違いのないように選択して ください。

同様に処分業者も選択してください。

| シミスで電子マニフェスト             | メインメ                                     | = <b>a</b> -                            |       |                |                                                                                                    |                                                 |             |        | 教育日     |
|--------------------------|------------------------------------------|-----------------------------------------|-------|----------------|----------------------------------------------------------------------------------------------------|-------------------------------------------------|-------------|--------|---------|
| O <u>REAZIK</u>          |                                          |                                         |       |                |                                                                                                    |                                                 |             | \$7.7B | · 她分(管理 |
| ?=7±71管理 🛛               |                                          |                                         |       |                |                                                                                                    |                                                 |             |        | 10.000  |
| <u>7:2:2:2}-12</u>       | ■建設程時間報人力「愛想                             |                                         |       |                |                                                                                                    |                                                 | 成成年初建立管理条件的 | -14-14 | 10:5480 |
| <u>行行计算更承認</u><br>運動終了報告 | 運動経営調整号                                  | A12000237                               |       | 美的状况           | 2                                                                                                    | 個別 委任中 委任                                       |             |        |         |
| 紙71.2x7上入力               | 運動超過名称                                   | 個) 土木東京王                                |       |                |                                                                                                    |                                                 |             |        |         |
| 委託契約管理 ■<br>業会情報入力・会算    | 運動経路名称 (病帯)                              | 3)土木東京王                                 |       |                |                                                                                                    |                                                 |             |        |         |
| INTERACTOR               | 支店                                       | 土木東京支店                                  |       |                |                                                                                                    |                                                 |             |        |         |
| 请未管理 🔹                   | 電子マニフェスト対象                               | 2                                       |       |                |                                                                                                    |                                                 |             |        |         |
| 2.52孙信乐一覧                | 口座名杵                                     | J V官) 初音シールド                            | 2 #89 |                |                                                                                                    |                                                 |             |        |         |
| 集計管理 🖬                   | 委託期間                                     | 2013/03/01 ~ 2014/03                    | 31    |                |                                                                                                    |                                                 |             |        |         |
| (スタ管理 🛛                  | ATL ST REAL AND                          | -                                       |       |                |                                                                                                    |                                                 |             |        |         |
| 2-9118400012             | ANILLING RYR                             | C BANKS CAUSE                           |       | <b>1</b>       | あった調査                                                                                                    | 미노출송생태                                          | テナカ る       |        |         |
| ログイン                     |                                          | #800m [ 202                             | ロロ判断  | *11003         | R CARD                                                                                                    | した未省かる                                          | (1)(1)(2)   |        |         |
| 000                      | 127758 (Myka)                            |                                         |       | 12275-8 (00.9) | #)                                                                                                    |                                                 | 121         |        |         |
|                          | 11-11-11-12-12-12-12-12-12-12-12-12-12-1 | (01000000000000000000000000000000000000 |       | area was       | 10                                                                                                    | 11109999551562050                               |             |        |         |
|                          | 14.00 (71.00                             |                                         |       |                | 0                                                                                                    | 110998855 宮城県<br>110998855 埼玉県                  |             |        |         |
|                          | 処分業者情報                                   |                                         |       |                | , in the second second s | 210998855 十葉県<br>300998855 東京都<br>410988855 東京都 |             |        |         |
|                          | 処分業者                                     | 業者検索 クリア                                |       |                | 0                                                                                                    | 710998855 石川県                                   |             |        |         |
|                          | 委托契约番号                                   |                                         |       |                | 00                                                                                                    | 27109988551大敗府<br>28109988551兵庫県                |             |        |         |
|                          | 許可醫号                                     |                                         |       |                | ă                                                                                                    | 3710998855 金川1月<br>4010998855 北国島県              |             |        |         |
|                          |                                          |                                         |       |                |                                                                                                    |                                                 |             |        |         |

| 521"雷子?"7121                                    | *127=1-             |                                 |                                   |                 |
|-------------------------------------------------|---------------------|---------------------------------|-----------------------------------|-----------------|
| OTTATIL                                         |                     |                                 |                                   | 教育月<br>双運・処分(管理 |
| ?=7±2+管理 ■<br>予約一覧                              | ■運動経営情報入力・参考        | 53                              |                                   | 10:588          |
| 2.7x33一覧<br>7.7x33度更承担<br>運動終了報告                | 積益保管                |                                 | ③                                 | 戻る              |
| <u>紙717x21入力</u>                                | 処分業者情報              |                                 |                                   |                 |
| 次に入り10日 単<br>素者情報入力・参照                          | 処分案者                | 業者技索 クリア AA産業                   |                                   |                 |
| (5)(F-2)(1)(1)(1)(1)(1)(1)(1)(1)(1)(1)(1)(1)(1) | 委託契约曲号              |                                 |                                   |                 |
| 請求管理 🗖                                          | 許可醫号                | [01340998822]東京都                |                                   |                 |
| <u>2.55計算第一覧</u><br>集計管理 ■<br>作業第一覧             | 炮分場                 | A a 東京処理場<br>東京都港区おお 2 丁目 1 = 1 | <ul> <li></li></ul>               |                 |
| ?スタ管理 🔹                                         | A000x0106.00.004868 |                                 |                                   |                 |
| 2-5"情報回於空                                       | 2010/F##            |                                 |                                   |                 |
| ログイン 連定へ                                        |                     |                                 | 調にマチェックか行く。                       |                 |
|                                                 | 制度物植特予定排出量          |                                 |                                   | J               |
|                                                 | No                  | 副徑物推測                           |                                   |                 |
|                                                 | 1コンクリートから           | (大型から)                          | 2 00.0 10.0 13 - 22.22 15 - 3.333 |                 |
|                                                 | 23200-1000          | (東京から)                          |                                   |                 |
|                                                 | 4コンクリートがら           | (中島の15)<br>(本品)(1)              |                                   |                 |
|                                                 | 531+H=, \$3,91      | 15                              | 委託する副産物には、                        |                 |
|                                                 | 0.45m / -#          |                                 | 必ず\/チェックを付ける。                     |                 |

収集運搬業者と処分業者の設定を完了 し、「副産物種類表示」をクリックすると 設定業者の許可範囲内の副産物種類の一覧 表が表示されます。① 委託する副産物種類の□にvチェックを付 けて、排出量、単位、運搬費、運搬単価、 処分費を入力してください。□のvチェック

処分質を入力してくたさい。□のVナエック は必ず付けてください。② 先頭行の□にvチェックを付けると全種類に vチェックがつきます。 副産物予定排出量の入力が完了したら、 「委託契約登録」ボタンをクリックしてく ださい。これにより、貴社が作業所に代 わって収集運搬業者と処分業者に委託契約 情報の登録を依頼したことになります。③ ※委任での依頼の場合、依頼先にメールは

発信されませんので、必要な場合は、適

官貴社から連絡してください。

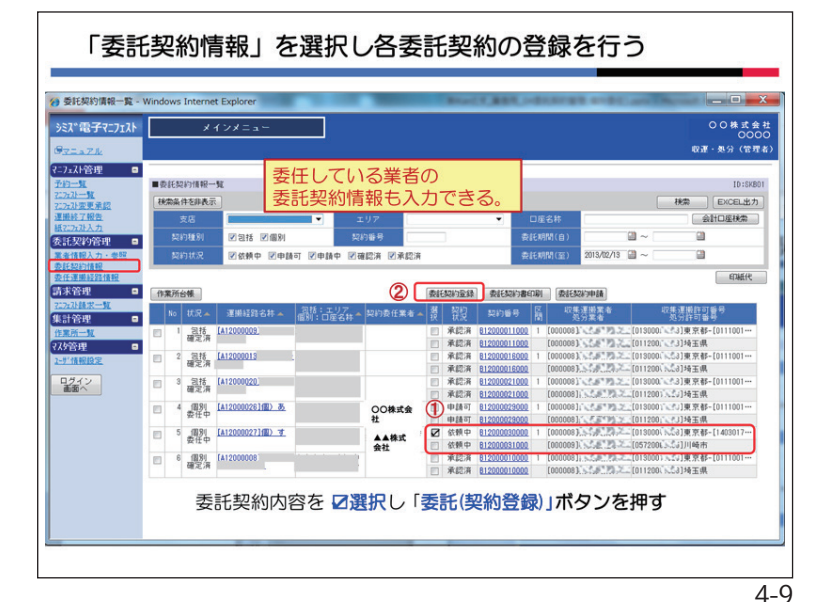

### 5. 委託契約情報の登録

貴社がメニュー<委任運搬経路情報>で委 託契約登録依頼を行うと、貴社が依頼した 委託業者のメニュー<委託契約情報>の一覧 画面に、<状況>は個別委任中、<契約状況> は依頼中で委託契約情報の登録が可能な状 態となります。

委託契約情報の入力は、原則、依頼した 会社A社に行ってもらいます。自社に依頼 した場合は、自社の分を入力してください。

なお、貴社が依頼したA社の契約情報 も、貴社で入力することが可能です。その 場合は、依頼中の左隣の□にVチェックをつ けて、①「委託契約登録」ボタンをクリッ クしてください。②

左図は貴社「○○株式会社」が依頼会社 「▲▲株式会社」の委託契約登録をする場 合の画面です。

| 》 委託契約情報入力·                 | 🛱 - Windows Internet Explorer                                                                                                    | X          |
|-----------------------------|----------------------------------------------------------------------------------------------------|------------|
| シミズ電子マニフェスト                 | 8000<br>                                                                                                    | t 会<br>)00 |
| 9 <u>マニュアル</u><br>27.71谷理 □ |                                                                                                    | :理者        |
| TEI-M                       | ■委託契約債報入力·参照 10:                                                                                                    | ¥802       |
| 7.7元小一覧<br>7.7元小麦更承認        | 委託契約を保存しました。 申請 保存 既る                                                                                                    |            |
| 運搬終了報告<br>紙2:2x2込力          | <u>期分</u>                                                                                                    | -ñ         |
| 委託契約管理 🛛                    | ◎ 収集運動用 ● 処分用 ◎ 収集運動用及び処分用                                                                                                    |            |
| 業者情報入力·参照<br>委託契約情報         | 其老台谷 ▲▲與武武社                                                                                                    |            |
|                             | 明光講派                                                                                                    | -          |
| 7274714838-98               | 2016 MIN                                                                                                    | -11        |
| #計管理 □                      |                                                                                                    | -11        |
| 7.79管理 🛛                    | 廃棄物の種類・設量・契約単価及び均分会社(丙)の許可内容                                                                                                    |            |
| 2-5"情報設定                    | 施設の名称 リサイクルセンター                                                                                                    |            |
| ログイン                        | 施設の所在地 神奈川県                                                                                                    |            |
| SHOULD .                    |                                                                                                    |            |
|                             | 住状                                                                                                    |            |
|                             | (100-015) 200,000円 200,000円 200,000 0000 0 | ē.         |
|                             | all 200,000円                                                                                                    |            |
|                             |                                                                                                    |            |
|                             | 丙での有生品目 <b>先端行に追加</b>                                                                                                    |            |
|                             |                                                                                                    |            |

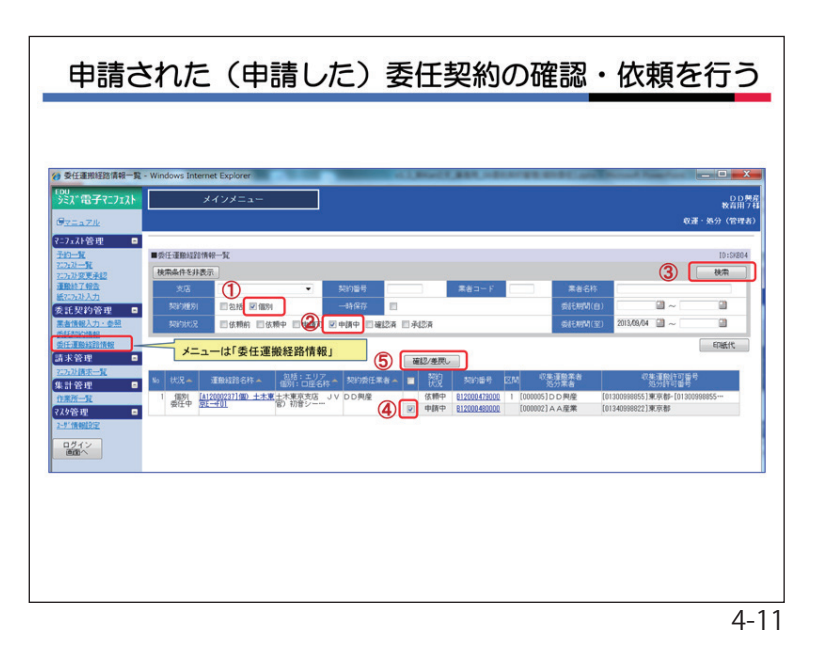

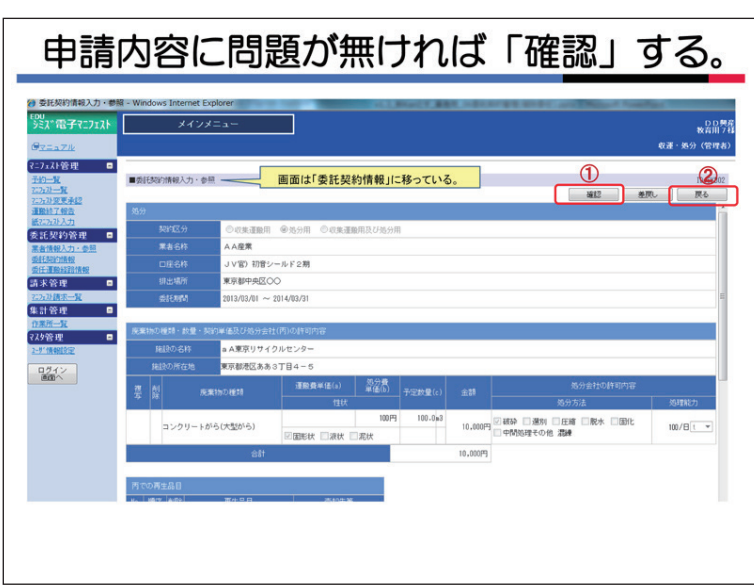

6. 委託契約情報の申請(委任)

委託契約情報を入力したら、「申請」ボタ ンをクリックしてください。

この場合の申請は委任業者に対する申請 となります。清水建設に対する申請ではあ りません。

貴社が委任業者の場合は、貴社が貴社に 申請することになります。

7. 委任契約の確認

メニュー<<mark>委任運搬経路情報</mark>>の画面で契約種別の「個別」、契約状況の「申請中」 にVチェックをして「検索」ボタンをクリック してください。①②③

一覧に依頼業者から申請された委託契約 情報が表示されます。

申請中の左隣の□にVチェックをして

「確認/差戻し」ボタンをクリックしてくだ さい。④⑤

委託契約情報入力画面に移りますので、 申請内容(登録内容)に問題がなければ 「確認」ボタンをクリックしてくださ

い。① そして、「戻る」ボタンをクリックして ください。②

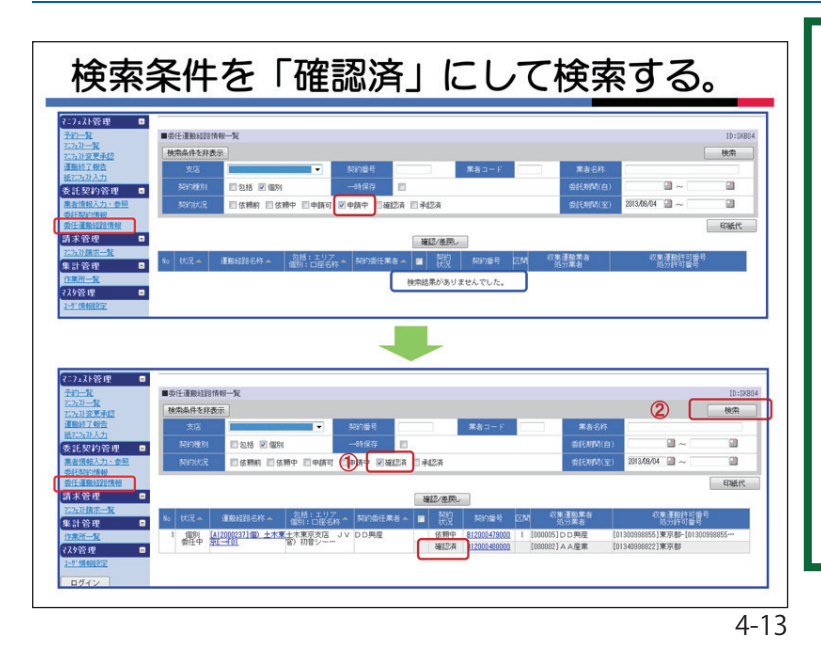

「戻る」ボタンをクリックして最初に移った画面では検索条件の < 契約状況 > が「申請中」のままなので、当該データは表示されません。『検索結果がありませんでした。』と表示されます。

よって、< 契約状況 > を「確認済」にして検索してください。①、② 貴社が確認した契約データが表示されます。

なお、1つの契約が「確認済」になると 同運搬経路全ての契約のデータ修正が出来 なくなります。修正する場合は、支店に差 し戻しを依頼してください。

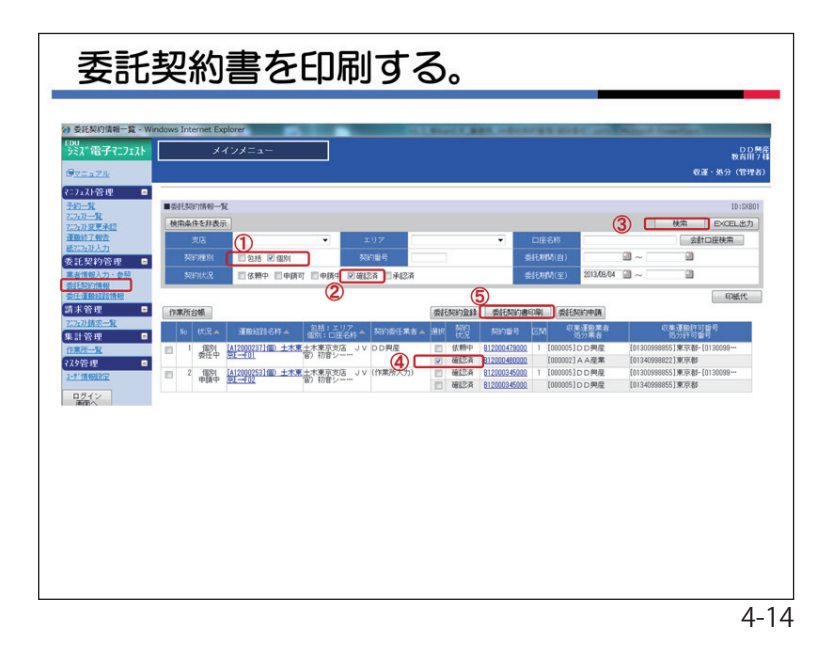

# 8. 委託契約書を印刷する。

メニュー〈委託契約情報〉をクリックし、 画面①~③の手順で検索すると貴社が確認し た契約データの一覧が表示されます。

印刷が可能な状況(「第3章10」参照)に なったら委託契約書を印刷してください。④ ⑤

委任業者としての貴社は、委託した全ての 契約について印刷が可能です。

契約書を取りまとめ、各支店のルールにより、作業所若しくは、支店安全環境部へ提出してください。

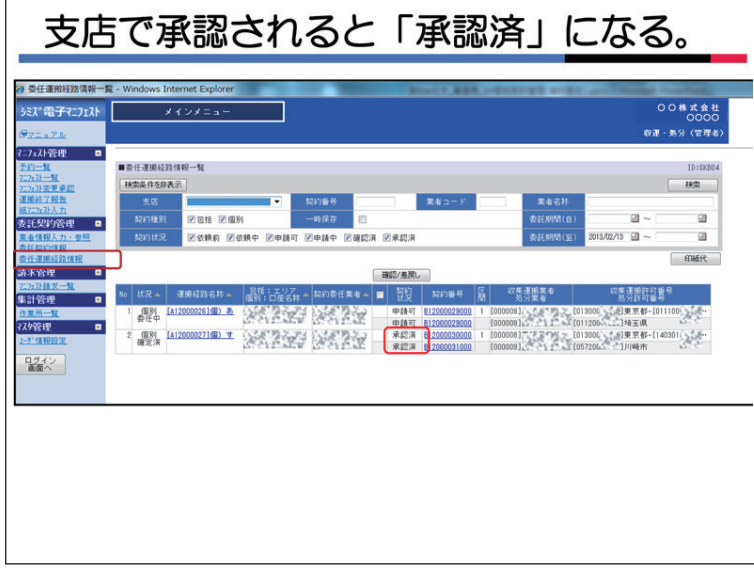

## 9. 清水建設の承認

契約書と契約情報の内容に問題がなけれ ば、支店安全環境部が承認します。

メニュー<委任運搬経路情報>の一覧では 支店が承認した場合、「契約状況」は「承 認済」に表示されます。

承認済だけを検索したい場合は、「契約 状況」の「承認済」にVチェックをしてくだ さい。

承認済の段階で契約が締結されたことに なります。